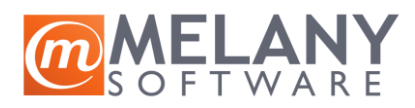

# Sadržaj uputstva

| Preduslovi                                                       |
|------------------------------------------------------------------|
| Preuzimanje dokumenata2                                          |
| Registracija usluge u Balansu                                    |
| Obrada dokumenata u Balansu - račun                              |
| Ulazni račun za robu                                             |
| Uvoz SEF računa za robu sa raspodelom po tarifnim stopama7       |
| Uvoz SEF računa za robu sa izradom ulazne kalkulacije7           |
| Uvoz SEF računa za robu za postojeće robe prijemnice8            |
| Ulazni račun za troškove                                         |
| Uvoz SEF računa za troškove bez raspodele8                       |
| Uvoz SEF računa za troškove sa raspodelom8                       |
| Račun za dati avans                                              |
| Ulazni račun za komisionu robu9                                  |
| Ulazni račun po platnoj kartici                                  |
| Račun za procenjene troškove9                                    |
| Obrada dokumenata u Balansu - negativan račun9                   |
| Uvoz SEF odobrenja za vraćenu robu sa povezivanjem na povratnicu |
| Uvoz SEF odobrenja za vraćenu robu9                              |
| Obrada dokumenata u Balansu - knjižno odobrenje9                 |
| Knjižno odobrenje dobavljača9                                    |
| Uvoz SEF finansijskog knjižnog odobrenja9                        |
| Uvoz SEF asortimanskog knjižnog odobrenja10                      |
| Povratnica dobavljaču10                                          |
| Uvoz SEF odobrenja za vraćenu robu sa povezivanjem na povratnicu |
| Uvoz SEF odobrenja za vraćenu robu10                             |

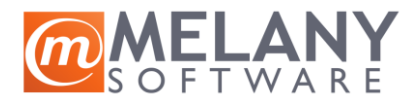

## Preduslovi

Kako bi sistem za preuzimanje dokumenata sa SEF-a mogao raditi, neophodno je da budu podešeni parametri koji su neophodni za slanje računa na SEF.

Uputstvo za podešavanje nalazi se na OVDE.

Firme koje već šalju račune na SEF **nemaju** nikakvih dodatnih podešavanja osim obaveze da provere da li je u sekciji Definicije > Firme za vođenje popunjeno polje Reg. broj:

| Reg. broj  | Mat. b | roj | 20167653  |
|------------|--------|-----|-----------|
| Šifra del. | ? PI   | в:  | 104465476 |
|            | PEPD   | ov: |           |

Ovde može biti prepisan i PIB ukoliko nije poznat podatak o registacionom broju.

Bez unetog podatka u ovo polje neće biti moguća obrada preuzetih dokumenata sa SEF-a.

## Preuzimanje dokumenata

Dokumenta se preuzimaju iz menadžera DOKUMENTI, grupa Ulazni dokumenti.

Unutar grupe nalazi se nova sekcija:

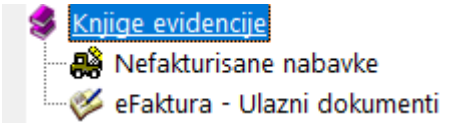

**Nefakturisane nabavke** prikazuju skup prijemnica na skladište za koje nisu još uvek vezani ulazni računi za robu. Koristi se kod Balans korisnika koji ne koriste automatsku izradu računa prilikom kreiranja ulazne kalkulacije za robu već račun evidentiraju pri dolasku na SEF, a otpremnicom zaprimaju robu.

eFaktura – Ulazni dokumenti prikazuje spisak svih preuzetih (a još uvek neobrađenih) dokumenata sa SEFa.

Dokumenta se sa SEF-a preuzimaju klikom na ikonicu iz linije sa alatima:

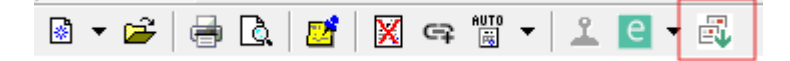

Nakon klika, otvara se prozor za odabir perioda za koji se preuzimaju dokumenta.

U donjem delu ekrana će se pojaviti progres bar koji prikazuje koliko je dokumenata pronađeno u tom periodu i koliko ih je skinuto:

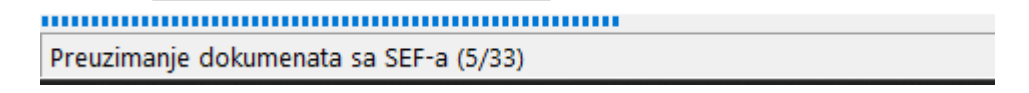

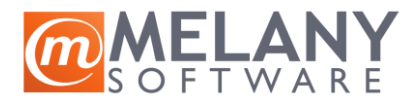

Balans preuzima samo dokumenta koja nisu preuzeta, pa se može desiti da je u poruci koja potvrđuje broj preuzetih dokumenata manji od onog koji se na SEF-u nalaze u tom periodu (u situacijama kada se ponovi neki dan iz perioda).

Kada se preuzmu u Balans, na pregledu je moguće videti sledeće podatke:

| Ev.broj | SEF      | Datum izdavanja | Datum dospeća | Datum prometa | Komitent      | Broj od komitenta | Total     | Otpremnica |
|---------|----------|-----------------|---------------|---------------|---------------|-------------------|-----------|------------|
| 0149/24 | Odobreno | 19.08.2024      | 15.08.2024    | 15.08.2024    | RAIFFEISEN BA | K110/2024-186490  | 30.00     |            |
| 0132/24 | Odobreno | 19.08.2024      | 19.08.2024    | 19.08.2024    | COMTRADE D    | R-24078401        | 19,908.00 | R-24078401 |

U koloni SEF je vidljiv aktuelni SEF status (u prikazanom primeru su dokumenta već odobrena inače bi bila u statusu Pregledan).

U levom uglu ekrana su dostupna dva nova filtera dokumenata.

U prvom filteru se bira vrsta dokumenta (preporuka je da se uvek prvo obrade avansni računi kako bi se konačni automatski mogli vezivati za njih).

|               | ~ |
|---------------|---|
| *             |   |
| Avansni račun |   |
| Odobrenje     |   |
| Račun         |   |
| Storno računa |   |
| Zaduženje     |   |

U drugom filteru se može odrediti status dokumenta koji se želi pregledati:

| *                 |
|-------------------|
| Nova              |
| Odbijeno          |
| Odobreno          |
| Otkazana          |
| Podsetnik poslat  |
| Ponovo obavešteni |
| Pregledano        |
| Stornirano        |
| ~ ~               |

Duplim klikom na dokument, otvara se na ekranu.

Sa leve strane je pregled PDF dokumenata (originalni SEF dokument, i eventualni prilozi koji je dobavljač postavio uz dokument):

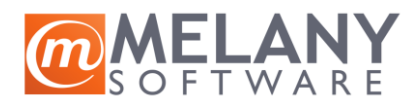

5. PDF pregled

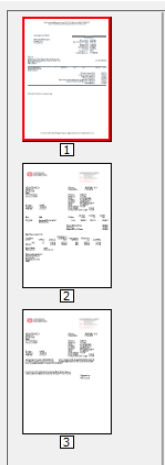

Donji deo ekrana sadrži sledeće podatke:

Odobreno Odbijam Prihvatam 🖨 Prevami 🗙

U levom uglu je status dokumenta.

U sredini je opcija da se dokument Odbije ili Prihvati (odabrana opcija šalje izmenu statusa na SEF).

Iz desnog ugla je moguće štampati dokument.

Do ovog koraka je usluga **besplatna** za sve Balans korisnike tj svi mogu preuzeti dokumenta, pregledati ih, štampati, prihvatiti ili odbiti.

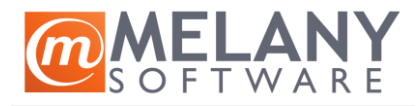

## Registracija usluge u Balansu

Klikom na dugme Preuzmi prelazi se u modul Balansa koji se naplaćuje.

Prilikom prvog klika na dugme Preuzmi, otvoriće se sledeći prozor za registraciju na uslugu:

| Regsitracija licence                                                                                                    |                                                     |                                      |                   |                     |  |
|----------------------------------------------------------------------------------------------------|-----------------------------------------------------|--------------------------------------|-------------------|---------------------|--|
| Forma za registraciju Bala                                                                                                    | ns uslu                                             | ge                                   |                   |                     |  |
| Poštovani, prijavom na ovu uslugu potvrđujete                                                                                                    | svoju saglasi                                       | nost sa pravilima                    | i uslovim         | a za njenu upotrebu |  |
| Aktiviranjem usluge mogu nastati finansijske ol<br>kontaktirate vašeg Balans prodavca za pojašnj                                                                                                    | baveze prema<br>enje pre nego                       | dobavljaču prog<br>što aktivirate us | grama. M<br>Iugu. | olimo da            |  |
| Usluga:                                                                                                    |                                                     |                                      |                   |                     |  |
| Preuzimanje računa i knjižnih pisama iz                                                                                                    | sistema ele                                         | ektronskih fak                       | tura Rep          | oublike Srbije.     |  |
| Za aktivaciju usluge potrebno je potvrditi sagla                                                                                                    | asnost i uneti j                                    | edinstveni broj l                    | icence.           |                     |  |
| Za aktivaciju usluge potrebno je potvrditi sagla<br>Saglasan sam sa uslovima za upotrebu B<br>finansijskim obavezama koje iz toga mog<br>Vlasnik licence                                               | asnost i uneti j<br>alans usluge i<br>u da nastanu. | edinstveni broj li                   | icence.           |                     |  |
| Za aktivaciju usluge potrebno je potvrditi sagla<br>Saglasan sam sa uslovima za upotrebu B<br>finansijskim obavezama koje iz toga mog<br>Vlasnik licence<br>MELANY TEAM D.O.O. BEOGRAD                 | asnost i unetij<br>alans usluge i<br>u da nastanu.  | edinstveni broj li                   | icence.           |                     |  |
| Za aktivaciju usluge potrebno je potvrditi sagla<br>Saglasan sam sa uslovima za upotrebu B<br>finansijskim obavezama koje iz toga mog<br>Vlasnik licence<br>MELANY TEAM D.O.O. BEOGRAD<br>Broj licence | asnost i uneti j<br>alans usluge i<br>u da nastanu. | edinstveni broj li                   | icence.           |                     |  |

Potrebno je da korisnik označi da je saglasan sa uslovima i unese broj licence koji će dobiti slanjem upita na adresu <u>prodaja@melany.rs</u> ili svom Balans distributeru.

#### Bitna napomena za firme koje imaju više pravnih lica:

Prilikom slanja zahteva, potrebno je navesti za koje pravno lice se registruje usluga i kome će ista biti fakturisana na kraju meseca.

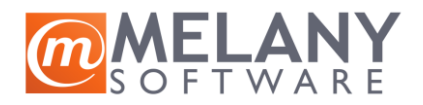

## Obrada dokumenata u Balansu - račun

Nakon uspešne registracije, otvoriće se prozor za obradu dokumenta.

Sa leve strane se nalaze podaci o dokumentu:

#### invoice

## COMTRADE DISTRIBUTION DOO BEOGRAD

| Pažnja! Detektovan je<br>Broj je '0244/24', une<br>Dragana Čović      | duplikat 'R-24078<br>t 20.08.2024 11:52              | 3401'!<br>:46                              |
|-----------------------------------------------------------------------|------------------------------------------------------|--------------------------------------------|
| Broj računa                                                           | R-24078401                                           | I                                          |
| Broj otpremnice                                                       | R-24078401                                           | I                                          |
| Datum izdavanja<br>Datum prometa<br>Datum isporuke<br>Rok za plaćanje | 19.08.2024<br>19.08.2024<br>19.08.2024<br>19.08.2024 |                                            |
| Nastanak poreske obaveze                                              | Prema datumu prome                                   | eta (35).                                  |
| lznos računa<br>Ukupan porez<br>Osnovica 20% [S]<br>Porez 20% [S]     | <b>19,9</b><br>3,3<br>16,<br>3,                      | <b>08.00</b><br>318.00<br>590.00<br>318.00 |
| Stavke računa                                                         |                                                      |                                            |
| 1. Smartphone ZTE Nubia N                                             | Neo 5G 8GB/256GB/crr                                 | าล                                         |
| 1 KOM                                                                 | 16,590.0000                                          | 16,590.00                                  |

U primeru je dokument (konkretno račun) već evidentiran u Balansu što je naznačeno u crveno obojenom polju. Ukoliko dokument nije evidentiran u Balansu, crveno polje ne postoji.

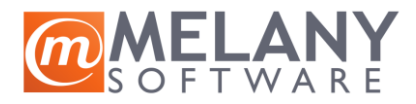

Središnji blok ekrana predstavlja spisak Balans dokumenata koji mogu nastati, a od odabrane opcije zavise dalji koraci:

### Ulazni račun za robu

Ova opcija se bira ako je preuzeti dokument račun za primljenu robu.

## Uvoz SEF računa za robu sa raspodelom po tarifnim stopama

Ova opcija je prilagođena prvenstveno knjigovodstvenim agencijama koje robu vode po tarifnim stopama, a ne po artiklima.

| Red.br. | Stopa(%) | Kateg. | Oslobođenje | Akcija | Vrsta artikla | Tarifa | Šifra artikla | Opis artikla | Jed.mere |
|---------|----------|--------|-------------|--------|---------------|--------|---------------|--------------|----------|
| 1.      | 20%      | S      |             | >>     |               |        |               |              |          |

Potrebno je kliknuti na zeleno dugme u koloni Akcija i odabrati artikal (primeru bi odgovarao neki artikal koji se "zove" "Roba 20%").

Nakon odabira artikla iz Balans kataloga, dobija se ovakav primer:

| l | Red.br. | Stopa(%) | Kateg. | Oslobođenje | Akcija | Vrsta artikla | Tarifa          | Šifra artikla | Opis artil |
|---|---------|----------|--------|-------------|--------|---------------|-----------------|---------------|------------|
|   | 1.      | 20%      | S      |             | >>     | Usluga        | opšta stopa 20% | 1416          | System in  |

Na primeru je Vrsta artikla usluga jer je odabran takav artikal, na svakom korisniku je da odabere artikle koji će koristiti.

U slučaju da je na računu više stavki sa različitom PDV stopom, Balans će izvršiti grupisanje po stopi, pa dati opciju da se odabere artikal za opštu stopu, posebnu stopu i eventualno oslobođeno od PDV.

Klikom na dugme Dalje iz donjeg desnog ugla, otvara se ulazna kalkulacija koju je potrebno snimiti.

### Uvoz SEF računa za robu sa izradom ulazne kalkulacije

Opcija je namenjena svima koji izrađuju direktno ulazne kalkulacije iz računa na SEF-u.

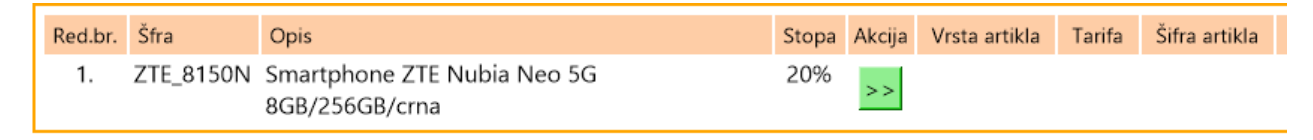

U ovom slučaju su prikazane pojedinačno sve stavke sa računa.

Balans će pokušati da pronađe sam artikal po barkodu ili šifri dobavljača. Ako ne uspe (kao na primeru), potrebno je svakom artiklu dodeliti artikal iz Balansa na prethodno opisani način. Balans će zapamtiti odabir za sledeći račun od istog dobavljača. Ukoliko artikal ne postoji, iz kataloga koji se dobije klikom na zeleno dugme u koloni Akcija, moguće ga je otvoriti.

Kada se odredi svaki artikal, može se kliknuti na opciju Dalje pri čemu se otvara ulazna kalkulacija koju je potebno snimiti (ili najpre uneti evenutalne promene prodajnih cena).

Primer odabranog artikla:

Datum ažuriranja: 30.09.2024.

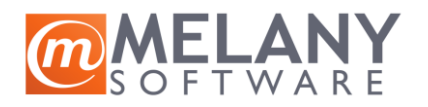

| Red.br. | Šfra      | Opis                                          | Stopa | Akcija | Vrsta artikla | Tarifa          | Šifra artikla | Opis art |
|---------|-----------|-----------------------------------------------|-------|--------|---------------|-----------------|---------------|----------|
| 1.      | ZTE_8150N | Smartphone ZTE Nubia Neo 5G<br>8GB/256GB/crna | 20%   | >>     | Samostalni    | opšta stopa 20% | 1399          | Mobilni  |

#### Uvoz SEF računa za robu za postojeće robe prijemnice

Opcija predviđena za kompanije koji robu najpre zaprimaju po otpremnicama dobavljača, pa kasnije povezuju sa računima.

Razrada u posebnom uputstvu.

## Ulazni račun za troškove

Ova opcija se bira ako je preuzeti dokument račun za troškove.

#### Uvoz SEF računa za troškove bez raspodele

Ova opcija se koristi ako se sve stavke sa računa stavljaju na istu vrstu troška (konto).

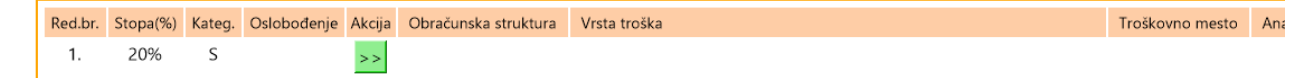

Klikom na zeleno dugme u koloni Akcija, otvara se prozor za odabir vrste troška (konta), obračunske strukture, eventualno projekta. Svi uneti podaci se pamte uz dobavljača za sledeći račun.

Primer odabira:

| Red.br. | Stopa(%) | Kateg. | Oslobođenje | Akcija | Obračunska struktura | Vrsta troška                                              | Troškovno mesto | An |
|---------|----------|--------|-------------|--------|----------------------|-----------------------------------------------------------|-----------------|----|
| 1.      | 20%      | S      |             | >>     | a. PDV Ulaz          | 51261 Trosak za alat i sitan inventar (kancelarija)Glavna |                 |    |

Klikom na opciju Dalje otvara se ulazni račun za trošak gde je moguće uneti poziv na broj, odabrati račun primaca (iz kartice komitenta), račun uplatioca (iz firme za vođenje) kako bi se mogao kreirati nalog za plaćanje za uvoz u Halcom.

Po završenoj obradi, snima se račun.

#### Uvoz SEF računa za troškove sa raspodelom

Opcija zahteva da se svim stavkama sa računa odredi vrsta troška (po gore opisanoj proceduri).

Po odabiru, klikne se na dugme Dalje, a ostatak procedure je isti kao prethodno opisani.

#### Račun za dati avans

Ova opcija se koristi za evidenciju računa za dati avans.

Preporuka je da se uvek prvo obrade avansni računi.

Po gore opisanoj proceduri, neophodno je odrediti koju vrstu troška predstavlja avansna uplata dobavjaču:

| 1 | 🔾 Uvoz SEF ulaznog avansnog računa. |          |        |             |        |                      |                                                          |                 |  |  |  |  |  |
|---|-------------------------------------|----------|--------|-------------|--------|----------------------|----------------------------------------------------------|-----------------|--|--|--|--|--|
|   | Red.br.                             | Stopa(%) | Kateg. | Oslobođenje | Akcija | Obračunska struktura | Vrsta troška                                             | Troškovno mesto |  |  |  |  |  |
|   | 1.                                  | 20%      | S      |             | >>     | a. PDV Ulaz          | 5530 Troskovi platnog prometa u zemlji (provizije i dr.) | PR Prodaja      |  |  |  |  |  |

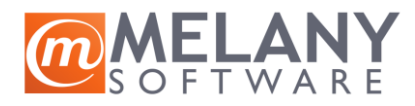

Prilikom obrade konačnog računa, Balans će proveriti da li postoji avansni račun koji je zaveden u xml konačnog računa na SEF. Ukoliko postoji, prilikom snimanja će izvršiti automatsko povezivanje računa za dati avans i ulaznog računa za trošak/robu.

Ukoliko avansni račun ne postoji, prilikom obrade dokumenta će biti iskazana poruka o tome:

Nepoznati avansni računi! '1405734479'

Korisnik može da odluči da li želi da sprovede izradu računa bez obzira na ovu grešku.

## Ulazni račun za komisionu robu

Procedura još uvek nije implementirana u Balans.

## Ulazni račun po platnoj kartici

Procedura još uvek nije implementirana u Balans.

Račun za procenjene troškove

Procedura još uvek nije implementirana u Balans.

## Obrada dokumenata u Balansu - negativan račun

U slučaju da na SEF stigne negativan račun, od njega je moguće napraviti Povratnicu dobavljaču:

### Uvoz SEF odobrenja za vraćenu robu sa povezivanjem na povratnicu

Opcija predviđena za situacije kada je urađen robni povrat robe, pa se čeka odobrenje od dobavljača.

### Uvoz SEF odobrenja za vraćenu robu

Opcija će (nakon odabira svih artikala po gore opisanoj proceduri) kreirati dokument povrat dobavljaču koji je neophodno snimiti.

## Obrada dokumenata u Balansu - knjižno odobrenje

Kada se sa SEF-a preuzme dokument prepoznat kao knjižno odobrenje, moguće su sledeće opcije:

## Knjižno odobrenje dobavljača

## Uvoz SEF finansijskog knjižnog odobrenja

Opcija se koristi u situacijama kada se odobrenje od dobavljača zavodi kao finansijsko, po PDV stopama, bez odabira artikala.

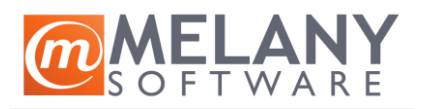

| Opis svo              | ojstva   |       | Vrednost                           |                       |  |               |          |          |        |          |         |
|-----------------------|----------|-------|------------------------------------|-----------------------|--|---------------|----------|----------|--------|----------|---------|
| Obračunska struktura. |          |       | a. PDV ulaz                        |                       |  | Odabir X      |          |          |        |          |         |
| Osnov za knjiženje.   |          |       | Rabat na osnovu ostvarenog prometa |                       |  | Odabir X      |          |          |        |          |         |
| Red.br.               | Stopa(%) | Kateg | . Oslobođenje                      | Tarifna grupa         |  | Obračunska st | truktura | Osnovica | PDV    | Ukupno   | Potvrda |
| 1.                    | 10%      | S     |                                    | 1 - 10% Posebna stopa |  | a. PDV ulaz   |          | 7,709.47 | 770.96 | 8,480.43 | □ок     |
| 2.                    | 20%      | S     |                                    | 0 - 20% Opšta stopa   |  | a. PDV ulaz   |          | 4,934.43 | 986.88 | 5,921.31 | □ок     |

Biraju se obračunska struktura i osnov za knjižno odobrenje.

Da bi se mogli kliknuti na dugme Dalje, neophodno je svaku stavku potvrditi klikom na OK u koloni Potvrda.

Klikom na dugme Dalje, otvara se dokument CassaSconto/Knjižno odobrenje dobavljača koje je potrebno snimiti.

### Uvoz SEF asortimanskog knjižnog odobrenja

Opcija se koristi kada se želi znati po kom artiklu je dobavljač odobrio koliki iznos.

| Opis svojstva         |         | Vrednost                           | Vrednost                                    |        |               |                   |               |                                   |  |  |  |
|-----------------------|---------|------------------------------------|---------------------------------------------|--------|---------------|-------------------|---------------|-----------------------------------|--|--|--|
| Obračunska struktura. |         | ira. a. PDV ulaz                   | a. PDV ulaz Odabir X                        |        |               |                   |               |                                   |  |  |  |
| Osnov za knjiženje.   |         | Rabat na osnovu ostvarenog prometa | Rabat na osnovu ostvarenog prometa Odabir X |        |               |                   |               |                                   |  |  |  |
| Red.br.               | Šfra    | Opis                               | Stopa                                       | Akcija | Vrsta artikla | Tarifa            | Šifra artikla | Opis artikla                      |  |  |  |
| 1.                    | BG91942 | Krav.Sveze ml.2.8%D3 vit.1L DC     | 10%                                         | >>     | Samostalni    | 10% Posebna stopa | 5435          | KRAVICA SVEZE MLEKO 2,8% D3 1L DC |  |  |  |

Biraju se obračunska struktura i osnov za knjižno odobrenje.

Biraju se artikli na gore opisan način i ide se na dugme Dalje pri čemu se otvara dokument CassaSconto/Knjižno odobrenje dobavljača koje je potrebno snimiti.

## Povratnica dobavljaču

### Uvoz SEF odobrenja za vraćenu robu sa povezivanjem na povratnicu

Opcija predviđena za situacije kada je urađen robni povrat robe, pa se čeka odobrenje od dobavljača.

## Uvoz SEF odobrenja za vraćenu robu

Opcija će (nakon odabira svih artikala po gore opisanoj proceduri) kreirati dokument povrat dobavljaču koji je neophodno snimiti.